## REGISTRATION GUIDELINES FOR THE 2015/2016 SESSION (NEW STUDENTS)

## PLEASE READ THE FOLLOWING STEPS CAREFULLY BEFORE STARTING YOUR ONLINE REGISTRATION

## STEP 1: ADMISSION DOCUMENTATION

All new students are expected to have gone through the verification stage.

- a) Use Google Chrome Browser to log on to www.umyu.edu.ng/new\_students\_admission/
- b) To print your Admission Letter, click on 'Print Admission Letter' link at the left hand side. It is recommended to use a color printer to print your admission letter. Note that you can only print your original admission letter ONCE.
- c) Click on 'Print Other Forms' under the 'Print Admission Letter' link to download and Print Student Guarantor Form, Acceptance of Provisional offer of Admission Form and Form 01.
- d) Fill the forms diligently and proceed to the next step.

#### STEP 2: PROFILE UPDATE

Before proceeding to this step make sure that you have completed STEP 1 successfully.

- a) To commence the online registration, click 'Log on to Portal' link under 'Print Other Forms' link to open your personalized page.
- b) Supply all the required information on your personalized page including your most recent passport photograph (Snapped on RED background), signature, email address, home address and phone number.

## **IMPORTANT NOTES**

- Please ensure that all the information supplied above is to the best of your knowledge correct.
- Your recent passport photograph and signature must be legible and in JPEG format less than 100kb in size.
- Ensure you click on the 'Save Profile' button at the end of the page to complete your registration.

## STEP 3: PAYMENT OF SCHOOL FEES

Before proceeding to this step make sure you complete STEP 2 successfully.

- a) The system will automatically redirect you to the payment page immediately you click the 'Save Profile' button as described in step 2 above.
- b) Please choose any of the following payment options to pay your school fees:
  - i. Pay Choice:
    - Use this option to generate transaction ID to pay cash in any of the following Banks:-
      - Fidelity Bank (Nationwide)
      - FCMB Katsina Branch
      - UBA Katsina Branch
      - Union Bank Katsina Branch
      - Skye Bank Katsina Branch

Or use Quickteller by login on to <u>www.quickteller.com/umyu</u> and follow the instructions.

## IMPORTANT NOTES

- Payments made at Banks other than Fidelity Bank attract an additional Bank Charges of ¥100.00 only.
- ii. College Pay: Use this option to pay online with your ATM card via the Interswitch Platform.

#### STEP 4: SUBMISSION OF REGISTRATION DOCUMENTS

Before proceeding to this step make sure you complete STEP 1 to 3 successfully.

- a) Submit copies of all completed forms, payment receipts and credentials to the following units:
  - Your Department
  - Academic Office
  - Directorate of Examination and Registration (DER)

#### STEP 5: COURSE REGISTRATION

- a) Proceed to your department for guidance on the courses to register.
- b) Collect your University Email address from the Directorate of ICT (DICT).
- c) To commence the online Course registration, log on to 'portal.umyu.edu.ng' using your university email address collected from the DICT to open your personalized page and register your courses.

#### STEP 6: ACCOMMODATION RESERVATION/PAYMENT

Please note that students can only make room (bed-space) reservation after payment of school fees.

- a) To make a room (bed-space) reservation click on 'Reserve Hostel Room' link on your portal profile.
- b) Upon successful reservation, proceed to make payment using any of the payment options above.

## **IMPORTANT NOTES**

- Note that room (bed-space) reservation expires after 24Hrs if payment is not made.
- Accommodation payment attracts an additional ¥300.00 Bank Charges.

Please contact Registration Helpdesk on <u>registration.helpdesk@umyu.edu.ng</u> or +23465290261, +23465290247 and +234 65290279 for inquiries related to new students' registration.

Thank you.

# SCREENING/REGISTRATION EXERCISE TIMELINES FOR THE 2015/2016 SESSION

The following timeline has been approved for the screening/registration of fresh and returning students for the 2015/2016 academic session.

| Item | Activity                                                  | Period            |
|------|-----------------------------------------------------------|-------------------|
| a.   | Screening of candidates offered admission on the Final    | 12/1/16 – 26/1/16 |
|      | Admission list and candidates outstanding from the first  |                   |
|      | and second admission list.                                |                   |
| b.   | Issuance of letters of admission.                         | 12/1/16 – 29/1/16 |
| C.   | Registration of fresh students to begin                   | 1/2/16            |
| d.   | Central registration for returning students including Law | 1/2/16            |
|      | students to begin                                         |                   |
| e.   | Course registration for returning students including Law  | 15/2/16           |
|      | students to begin                                         |                   |
| f.   | Normal registration for ALL students ends                 | 26/2/16           |
| g.   | Late registration for ALL students begin                  | 29/2/16           |
| h.   | Late registration for ALL students ends                   | 4/3/16            |

Signed Registrar